# TomTom Golfer Referenshandbok

1.0.21

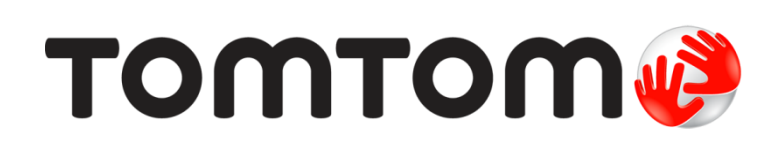

## Innehåll

| /älkommen 4                                                                                                    |
|----------------------------------------------------------------------------------------------------|
| Nya funktioner 5                                                                                                    |
| Nytt i denna utgåva5                                                                                                    |
| Komma igång 7                                                                                                    |
| Din klocka 8                                                                                                    |
| Om din klocka                                                                                                    |
| Spela en golfrunda 12                                                                                                    |
| Snabbstart: Spela första hålet12Snabbstart: Checklista för knappar12Välja en bana14Uppdatera information om golfbanan14Pausa, stoppa och fortsätta en runda15Rapportera en ändring för en bana16 |
| Doglegs 17                                                                                                    |
| Förstå doglegs på klockan 17                                                                                                    |
| _ауир 19                                                                                                    |
| Layup med hjälp av klockan                                                                                                    |
| nspel på green 21                                                                                                    |
| Inspel på green med hjälp av klockan                                                                                                    |
| linder 23                                                                                                    |
| Förstå hinder på klockan                                                                                                    |
| Scoring 26                                                                                                    |
| Scoring med hjälp av klockan                                                                                                    |

| Inställningar               | 28 |
|-----------------------------|----|
| Om Settings (Inställningar) |    |
| Klocka                      |    |
| Telefon                     |    |
| Flygläge                    |    |
| Alternativ                  |    |
| Profil                      | 31 |
| TomTom MySports-konto       | 32 |
| Mobilappen TomTom MySports  | 33 |
| TomTom MySports Connect     | 34 |
| Ordlista                    | 35 |
| Tillägg                     | 37 |
| Copyrightinformation        | 40 |

## Välkommen

I den här referenshandboken förklaras allt du behöver veta om din nya TomTom Golfer-klocka.

Om du snabbt vill läsa igenom det viktigaste rekommenderar vi att du läser <u>Komma igång</u>. Det beskriver hur du hämtar TomTom MySports Connect och använder dockningsstationen.

Om du har en smartphone vill du troligen hämta den kostnadsfria appen TomTom MySports från din vanliga appbutik eller från <u>tomtom.com/app</u>.

Viktigt! Innan du använder appen MySports på din smartphone måste du länka klockan till ditt MySports-konto via en dator. Det här behöver bara göras en gång.

Om du vill ha mer information om vad du ser på klockan och hur du använder den finns det några bra utgångspunkter här:

- <u>Nya funktioner</u>
- Om din klocka
- Snabbstart: Spela första hålet
- Inställningar

**Tips:** Det finns också frågor-och-svar-sektioner på tomtom.com/support. Välj din produktmodell från listan eller ange ett sökord.

Vi hoppas att du tycker om att läsa om och, inte minst, att spela golf med din nya TomTom Golfer!

## Nya funktioner

#### Nytt i denna utgåva

#### Version 1.0.21

- Ordningen för scorekorthistoriken har ändrats så att det senaste finns längst upp.
- Nytt språkstöd för finska, indonesiska och malajiska.
- Olika prestandaförbättringar och buggfixar har genomförts.

#### Version 1.0.20 (utgiven 30 september 2015)

Översättningarna har förbättrats för vissa språk.

#### Version 1.0.19 (utgiven 6 augusti 2015)

På områdesskärmen visas nu avstånden bakåt, till mitten och framåt till greenen "fågelvägen" i stället för baserat på hålets mittlinje.

Gå till Förstå doglegs på klockan om du vill läsa mer.

#### Version 1.0.18 (utgiven 29 juli 2015)

Den här versionen åtgärdar fördärvat scorekort om det inträffar i din klocka. Du kan då använda scorekort igen. Det fördärvade scorekortet kan tas bort från klockan om det inte kan lagas.

#### Version 1.0.17 (utgiven 1 juli 2015)

Vi har förbättrat hur GPS presterar under vissa omständigheter.

#### Version 1.0.16 (utgiven 22 juni 2015)

Vi har ökat antalet golfbanor som omfattas, särskilt på avlägsna platser. För att hämta de här banorna måste du installera om alla banor globalt via Mysports Connect.

Obs! Att installera om alla banor kan ta upp till två timmar.

Läs mer på Uppdatera information om golfbanor.

#### Version 1.0.14 (utgiven 9 juni 2015)

I hindervisningen trycker du på skärmen om du vill se mer information om och faktiska avstånd till hinder.

Gå till Förstå hinder på klockan om du vill läsa mer.

#### Version 1.0.13 (utgiven 16 april 2015)

- Du kan nu ställa in en påminnelsesignal om att fylla i scorekortet när du lämnar greenen. Du kan kombinera den här inställningen med automatiskt framflyttning till nästa hål.
   Gå till Alternativ för att läsa mer.
- Den här programvaruuppdateringen gör Bluetooth 
   ß Smart-anslutningen till MySports-mobilappen för Android och iOS mer pålitlig.
- Nu kan du koppla ihop klockan med flera olika Android Lollipop-enheter för att ladda upp dina aktiviteter. Läs mer om kompatibilitet på Google Play Store.

**Viktigt**: Du måste uppdatera din MySports-mobilapp till version 1.3.0 för Android och 1.0.9 för iOS (eller senare). Efter uppdateringen måste du koppla ihop klockan med din smartphone på nytt.

• För vissa språk har översättningarna förbättrats.

## Komma igång

Innan du börjar spela golf är det bra att ladda klockan, hämta eventuella programvaruuppdateringar och hämta QuickGPSFix.

Obs! QuickGPSFix hjälper klockan att hitta en GPS-fixering och snabbt hitta din position.

- 1. Hämta <u>TomTom MySports Connect</u> från <u>tomtom.com/mysports/getstarted/</u> och installera det på din dator. TomTom MySports Connect finns tillgängligt utan kostnad.
- 2. Placera din klocka i <u>skrivbordshållaren</u> och anslut hållaren till datorn. Följ instruktionerna du får av TomTom MySports Connect.

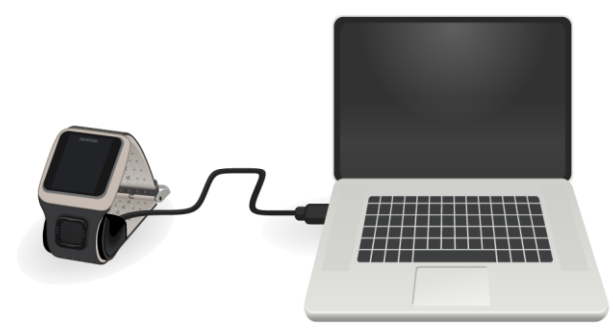

När klockan har laddats kan du spela första hålet.

Tips! Din klocka är fulladdad när batterianimationen slutar röra sig och visar ett fullt batteri.

Du bör ansluta klockan till datorn regelbundet för att ladda den, uppdatera information om golfbanor, hämta programvaruuppdateringar och hämta QuickGPSfix-information.

**Viktigt**! Du kan använda vilken USB-väggladdare som helst för att ladda din TomTom Golfer. Placera klockan i dockningsstationen och anslut sedan USB-kontakten från dockan till USB-väggladdaren.

#### Batteritid

När batteriet är fulladdat kan klockan användas för upp till 10 timmars golfspel. Batteriet förbrukas snabbare om du ofta använder <u>bakgrundsbelysningen</u> på klockan.

**Tips!** Klockan visar symbolen för låg batterinivå om det inte finns tillräcklig laddning för en hel golfrunda (4 timmar). Symbolen för låg batterinivå med ett streck över betyder att du måste ladda klockan omedelbart.

#### TomTom MySports-appen

**Viktigt**! Innan du använder appen MySports på din smartphone måste du länka klockan till ditt MySports-konto via en dator. Det här behöver bara göras en gång.

Du kan ladda ner TomTom MySports-appen kostnadsfritt från din vanliga appbutik eller genom att gå till <u>tomtom.com/app</u>.

För mer information, se <u>TomTom MySports mobilapp</u> i den här handboken.

#### Koppla ihop klockan med din telefon

För mer information, se Telefon i den här handboken.

### Din klocka

#### Om din klocka

När du använder klockan startar du från klockskärmen. Skärmen visar <u>tid och datum</u>. Timsiffran visas något svagare och minuterna visas ljusare, så att du tydligare kan se den exakta tiden.

Använd knappen för att gå uppåt, nedåt, åt vänster eller höger till andra skärmar på klockan.

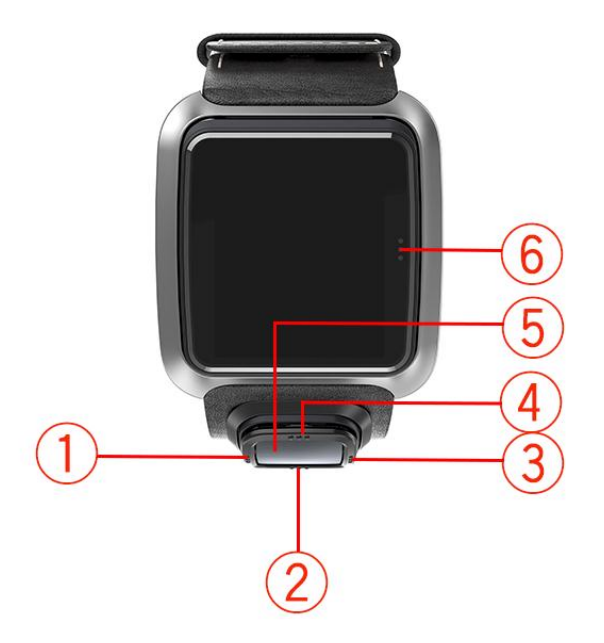

- 1. Vänster öppnar skärmen Status.
- 2. Nedåt öppnar menyn <u>Settings</u> (inställningar).
- 3. Höger öppnar menyn Golf course (Golfbana).
- 4. Uppåt öppnar skärmen Score history (Scorehistorik).
- 5. GPS-mottagare. Din GPS-mottagare bör vara vänd uppåt när du bär klockan.
- 6. Tryck på det här området på skärmen om du vill slå på bakgrundsbelysningen.

Klockskärmen visar tid och datum. Du kan välja att visa tiden i 12-timmars- eller 24-timmarsformat genom att gå nedåt för att öppna menyn <u>Settings</u> (Inställningar) och sedan välja **Clock** (Klocka).

#### Använda klockan

Gå uppåt eller nedåt för att välja alternativ i en meny.

Gå åt höger om du vill välja ett alternativ och öppna menyn för objektet.

Gå åt vänster för att lämna en meny.

Om du vill välja ett alternativ i en meny, se till att den är markerad när du lämnar menyn. Din klocka kommer ihåg det alternativ du har markerat.

Om ett alternativ i en meny slås på och av, går du till höger för att ändra inställningen.

#### Rengöra din klocka

Vi rekommenderar att du rengör din klocka en gång i veckan om du använder den ofta.

- Torka av med en fuktig trasa vid behov. Använd mild tvål för att avlägsna olja och smuts.
- Utsätt inte klockan för starka kemikalier, såsom bensin, lösningsmedel, aceton, alkohol eller insektsmedel. Kemikalier kan skada klockans hölje, fodral och yta.

#### Använda skrivbordshållaren

Du kan använda skrivbordshållaren när din klocka sitter i handledsremmen eller så kan du först ta bort klockan från handledsremmen.

Ta bort klockan från handledsremmen genom att hålla den i båda händerna, placera tummarna på klockskärmen och dina pekfingrar på bakkanterna på klockramen och tryck tummarna nedåt på skärmen till klockan klickar loss från ramen.

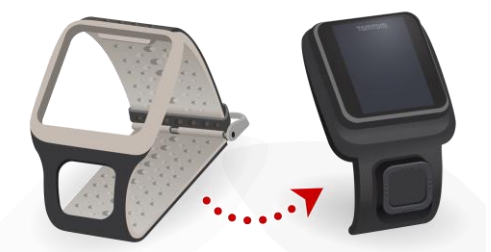

För att placera klockan i skrivbordshållaren skjuter du ner klockan i hållaren och följer kurvan på klockans baksida.

Om du vill ta bort klockan från skrivbordshållaren trycker du under klocksskärmen. Klockan glider ur hållaren och följer kurvan på klockans baksida. Lyft inte klockan i den övre delen, eftersom detta kan skada skrivbordshållaren.

**Viktigt**! Du kan använda vilken USB-väggladdare som helst för att ladda din TomTom Golfer. Placera klockan i dockningsstationen och anslut sedan USB-kontakten från dockan till USB-väggladdaren.

#### Använda klocktillbehören

Följande valfria tillbehör finns tillgängliga för din TomTom Golfer:

#### Italienskt läderarmband

Det handgjorda italienska läderarmbandet ska hållas torrt. Rengör armbandet med en fuktad duk vid behov. Att lägga armbandet i vatten, antingen för rengöring eller när du bär det, rekommenderas inte. Som med allt fint läder kan färgen förändras lite vid exponering för solljus eller höga temperaturer under långa perioder. Var försiktig när du tar bort klockan från armbandet så att inte klockans urtavla skadas.

#### Bollmärkpenna med hållare

TomTom-bollmärkpennan passar i en hållare som du fäster på klockarmbandet. Placera först hållaren runt armbandet och skjut sedan ner bollmärkpennan i hållaren.

#### Golfvagnsfäste

Golfvagnsfästet kan användas både på en golfvagn och en golfbil. Du måste först försiktigt ta bort klockan från armbandet och placera den inuti vaggan på golfvagnsfästet. Linda monteringsremmen runt golfvagnens eller golfbilens stång och justera den så att den passar - max omkrets är 160 mm (6,3 tum). Utseende och funktion för vagnsremmen kan variera något under varma eller våta förhållanden eller när den sträcks under långa perioder.

#### Klockstatus

Öppna statusskärmen genom att gå till vänster från klockskärmen.

Statusskärmen visar följande information:

Battery (Batteri) - batteriströmmen som finns kvar i klockan.

För att ladda batteriet placerar du klockan i skrivbordshållaren och <u>ansluter hållaren</u> till datorn.

QuickGPS - status för QuickGPS-informationen på din klocka.

Med hjälp av QuickGPSFix hittar klockan snabbt din exakta position så att du kan starta golfrundan. Uppdatera klockans QuickGPSfix-information genom att ansluta klockan till datorn. TomTom MySports Connect uppdaterar QuickGPSFix automatiskt på din klocka. Quick-GPSfix-informationen är giltig i tre dagar efter att du laddat ner den.

De här symbolerna används för att visa status för QuickGPSFix:

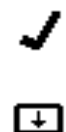

QuickGPSFix på klockan är aktuell.

QuickGPSFix på klockan är inaktuell. Även om Quick-GPSfix-informationen på klockan är inaktuell fungerar klockan fortfarande som vanligt. Det kan dock ta längre tid att hitta en GPS-fixering när du vill <u>spela en golfrunda</u>.

 Version - programvarans versionsnummer och klockans serienummer. Du kan behöva den här informationen om du kontaktar kundsupport. Varje gång du ansluter klockan till datorn kontrollerar TomTom MySports Connect om det finns en programvaruuppdatering för din klocka.

#### Utföra en återställning

#### Mjuk återställning

En mjuk återställning utförs varje gång du kopplar loss din klocka från en laddare eller en dator.

Gör så här för att utföra en mjuk återställning:

1. Anslut din klocka till en laddare eller en dator.

Vänta tills en batterisymbol visas på klockan.

Om du använder en dator, vänta tills MySports Connect är klar med uppdateringen av din klocka.

Koppla loss klockan från laddaren eller datorn.
 Programvaran i klockan startar om. Då utförs en mjuk återställning av klockan.

#### Återställningsläge

Innan du återställer fabriksinställningarna på din klocka bör du försöka uppdatera klockans programvara med hjälp av återställningsläget. Med återställningsläget kan du installera om programvaran i klockan utan att några personliga data eller inställningar raderas.

Så här återställer du din klocka med återställningsläget:

- 1. Anslut din klocka till datorn och vänta tills MySports Connect har uppdaterat klockan.
- 2. Gå nedåt på klockan men håll knappen intryckt.\*
- 3. Koppla loss USB-kabeln från datorn.\*
- 4. Håll in knappen tills en bild av en klocka ansluten till en dator visas, samt texten tomtom.com/reset.
- 5. Släpp knappen och anslut USB-kabeln till din dator.
- 6. Klicka på Update (Uppdatera) i MySports Connect.

\* Om USB-porten i datorn inte är enkelt åtkomlig kan du ansluta hållaren till datorn utan klockan. Gå sedan nedåt på klockans skärm medan du skjuter in klockan i hållaren.

#### Fabriksåterställning

**Viktigt!** En återställning till fabriksinställningarna tar bort alla golfbanor och inställningar från klockan och installerar sedan om programvaran. Om du vill installera om golfbanor efter en återställning ansluter du klockan till datorn och följer instruktionerna för att öppna ett MySports-konto. Om du inte vill återställa fabriksinställningarna nu klickar du på Avbryt och väljer sedan Uppdatera istället.

Du bör bara använda fabriksåterställning som en sista utväg om du vill återställa klockan, eller om du verkligen vill radera alla golfbanor och inställningar.

Vid en fabriksåterställning installeras programvaran på nytt i klockan. Då försvinner följande:

- Dina golfbanor.
- Din scorehistorik.
- Dina inställningar i klockan.

**Viktigt:** När du utför en fabriksåterställning ska du inte koppla loss klockan innan MySports Connect har slutfört återställningen av den. Det tar flera minuter att installera programvaran på klockan. Du behöver sedan konfigurera klockan i MySports Connect innan du kan installera golfbanorna igen. Läs eventuella meddelanden som visas i MySports Connect och klockan innan du kopplar loss den.

Gör så här för att utföra en fabriksåterställning:

- 1. Anslut din klocka till datorn och vänta tills MySports Connect har uppdaterat klockan.
- 2. Expandera SETTINGS (Inställningar) i MySports Connect.
- 3. Klicka på **FACTORY RESET (Återställ fabriksinställningarna)** längst ner i MySports Connect. MySports Connect hämtar den senaste versionen av programvaran för din klocka.
- 4. Låt klockan vara ansluten när fönstret för MySports Connect stängs. MySports Connect installerar programvaran i din klocka.
- 5. Låt klockan vara ansluten när fönstret för MySports Connect öppnas igen.
- 6. Ställ in klockan genom att följa anvisningarna i MySports Connect.

### Spela en golfrunda

#### Snabbstart: Spela första hålet

Så här spelar du första hålet:

- Gå till höger från klockskärmen.
  Klockan visar Please wait (Vänta). När en GPS-satellit hittas ser du en lista över golfbanor i närheten.
- 2. Flytta uppåt eller nedåt för att välja en golfbana och gå sedan till höger för att starta en runda.
- 3. Det första hålet visas och du ser följande information på skärmen Range (Område) på klockan:
  - Dogleg, om det finns, och dogleg-riktning.
  - Hålnummer (bredvid flaggsymbolen).
  - Par för hålet.
  - Avstånd från din position till baksidan, mitten eller framsidan av greenen.

**Obs!** Avståndet till flaggan visas inte eftersom flaggans placering kan variera från dag till dag.

Tips! Gå till höger för att se mer information om hålet.

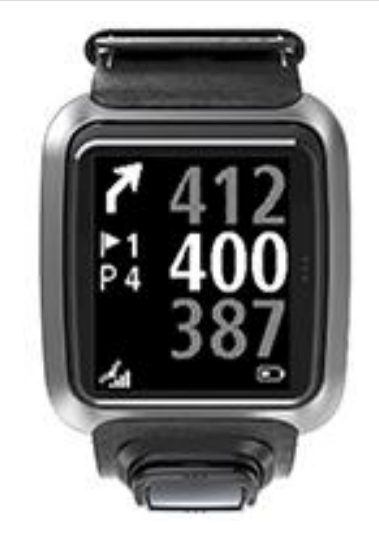

- 4. Gör så många övningsslag som du behöver. Spela ditt första slag och gå sedan till golfbollen. Återstående avstånd till hålet visas.
- 5. Spela resten av slagen för det här hålet tills du får i bollen.
- 6. Flytta till höger två gånger för att ange resultatet för det första hålet.
- 7. Gå till det andra hålet. Klockan fortsätter automatiskt eller så kan du gå uppåt eller nedåt från områdesskärmen för att manuellt gå till det andra hålet.

#### Snabbstart: Checklista för knappar

För att hjälpa dig att komma igång finns en lista över vad knapparna gör på varje skärm:

| Namn på skärmen | Knapp           | Åtgärd                                      |
|-----------------|-----------------|---------------------------------------------|
| Klockskärm      | Gå till vänster | Gå till skärmen Watch Status (Klockstatus). |

|                                 | Gå uppåt                                 | Gå till skärmen Scorekortshistorik.                                                                                                    |
|---------------------------------|------------------------------------------|----------------------------------------------------------------------------------------------------|
|                                 | Flytta nedåt                             | Gå till skärmen Settings (Inställningar).                                                                                                    |
|                                 | Flytta åt höger                          | Vänta medan en GPS-fixering erhålls. När en fixering erhålls går du till golfbanemenyn.                                                                                |
|                                 | Flytta åt höger när en<br>runda stoppats | Gå till skärmen Återuppta scorekort.                                                                                                    |
| Skärmen Please<br>wait (Vänta)  | Gå till vänster                          | Tillbaka till klockskärmen.                                                                                                    |
|                                 | Flytta nedåt                             | Gå till skärmen med de senaste banorna.                                                                                                    |
|                                 | Flytta åt höger                          | Ingenting händer.                                                                                                    |
|                                 | Gå uppåt                                 | Ingenting händer.                                                                                                    |
| Menyn Golf Course<br>(Golfbana) | Gå uppåt                                 | Gå tillbaka till skärmen Vänta eller till föregående<br>bana i listan.                                                                                                 |
|                                 | Flytta nedåt                             | Bläddra ned genom listan med banor som börjar<br>med den närmaste banan.                                                                                               |
|                                 | Flytta åt höger                          | Starta rundan på din valda bana.                                                                                                    |
| Skärmen Range<br>(Område)       | Gå uppåt                                 | Gå till nästa hål.                                                                                                    |
|                                 | Flytta nedåt                             | Gå till föregående hål.                                                                                                    |
|                                 | Flytta åt höger                          | Gå till visningsskärmen Hazards (Hinder), Layup<br>eller Green, beroende på vilken som passar för<br>aktuellt hål. Greenvyn finns alltid                               |
|                                 |                                          | Flytta till höger igen för att gå till score-<br>kortsskärmen.                                                                                                    |
|                                 | Gå till vänster                          | Pausar rundan.                                                                                                    |
| Skärmen Pause<br>(Pausa)        | Gå till vänster                          | Stoppar rundan och går tillbaka till klockskärmen.                                                                                                    |
|                                 | Flytta åt höger                          | Fortsätt rundan efter en paus.                                                                                                    |
| Skärmen Layup                   | Gå uppåt                                 | Fortsätt uppåt för att gå igenom visningsskärmar-<br>na Hazards (Hinder), Layup och Green, beroende<br>på vilka som passar för aktuellt hål. Greenvyn<br>finns alltid. |
|                                 | Flytta nedåt                             | Fortsätt nedåt för att gå igenom visningsskärmar-<br>na Hazards (Hinder), Layup och Green, beroende<br>på vilka som passar för aktuellt hål. Greenvyn<br>finns alltid. |
|                                 | Gå till vänster                          | Gå tillbaka till områdesskärmen.                                                                                                    |
|                                 | Flytta åt höger                          | Gå till scorekortsskärmen.                                                                                                    |

| Skärmen Scorecard<br>(Scorekort) | Gå till vänster | Gå till visningsskärmen Hazards (Hinder), Layup<br>eller Green, beroende på vilken som passar för<br>aktuellt hål. Greenvyn finns alltid. |
|----------------------------------|-----------------|----------------------------------------------------------------------------------------------------|
|                                  | Flytta åt höger | Ingenting händer.                                                                                                    |
|                                  | Gå uppåt        | Lägg till slag till scoren för det hålet.                                                                                                 |
|                                  | Flytta nedåt    | Ta bort slag från scoren för det hålet.                                                                                                   |

Välja en bana

**Tips!** När klockan visar **Please wait (Vänta)** när du väntar på en QuickGPSFixkan du flytta nedåt för att bläddra bland senaste banor. Klockan vibrerar när en fixering hittas.

Gå uppåt eller nedåt i golfbanemenyn för att välja en golfbana.

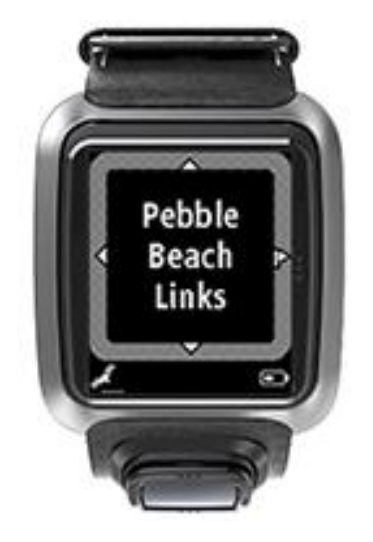

Gå till höger när du är redo att börja spela.

Gå till vänster för att gå tillbaka till klockskärmen.

**Obs!** Ta reda på om din golfbana är tillgänglig i klockan genom att besöka <u>tomtom.com/course-coverage</u>. Sidan är tillgänglig på engelska.

#### Uppdatera information om golfbanan

#### Engångsuppdatering för att börja ta emot stegvisa banuppdateringar

För att tillåta att klockan tar emot stegvisa uppdateringar rekommenderar vi att du installerar om alla banor globalt.

Obs! Att installera om alla banor kan ta ungefär en timme.

Se till att du använder den senaste versionen av datorprogrammet MySports Connect som används för att uppdatera klockan innan du uppdaterar informationen om golfbanor. Om du inte har den senaste versionen installerad visas en uppdateringslänk bredvid versionen:

- Windows: Klicka på klockikonen i meddelandefältet i det nedre högra hörnet av skrivbordet och klicka på Settings (Inställningar). Versionen finns listad på fliken Om.
- Mac: Klicka på klockikonen i statusfältet i det övre högra hörnet av ditt skrivbord och klicka på Settings (Inställningar). Versionen finns listad på fliken Om.

Följ de här stegen för att uppdatera informationen om golfbanan på din TomTom Golfer:

- Anslut din klocka till datorn. MySports Connect hämtar och installerar de senaste ändringarna av de senast spelade golfbanorna.
- 2. Klicka på Update (Uppdatera) i MySports Connect.

MySports Connect hämtar och installerar den senaste programvaruversionen.

**Obs!** Endast den senaste programvaruversionen 1.0.5. eller högre har stöd för stegvisa banuppdateringar.

- 3. Expandera SETTINGS (Inställningar) i MySports Connect.
- 4. Välj fliken GOLFBANOR i MySports Connect och klicka på HÄMTA NYA KARTOR. MySports Connect hämtar och installerar alla banor globalt.

#### Uppdatering av baninformation därefter

Du kan uppdatera golfbanor på din TomTom Golfer på två sätt:

1. <u>Mobilappen TomTom MySports</u>

Om du har en kompatibel telefon kan du använda TomTom MySports mobilapp till att uppdatera alla senast spelade golfbanor och de som finns inom en kilometer från dig.

2. <u>TomTom MySports Connect</u>

Varje gång du ansluter klockan till datorn laddar MySports Connect ned och installerar de senaste ändringarna för de golfbanor du nyligen spelat på.

Om du behöver uppdatera alla golfbanor globalt, till exempel när du planerar att resa, expanderar du INSTÄLLNINGAR i MySports Connect. Välj fliken GOLFBANOR och klicka på HÄMTA NYA KARTOR.

Obs! Att installera om alla banor kan ta ungefär en timme.

#### Pausa, stoppa och fortsätta en runda

#### Pausa och starta om en golfrunda

Gå till vänster under en golfrunda för att stoppa klockan och pausa rundan.

För att återuppta rundan går du till höger.

#### Stoppa en golfrunda

Stoppa en runda genom att gå till vänster för att pausa och därefter till vänster igen för att återgå till klockskärmen.

#### Fortsätta en golfrunda

Tips: Du kan bara fortsätta en runda golf om du tidigare har angett minst en siffra på scorekortet.

Fortsätt en golfrunda genom att göra följande:

- 1. Från klockskärmen går du till höger och väljer den bana du spelade tidigare.
- Gå till höger för att gå tillbaka till områdesskärmen.
  Du får frågan om du vill återuppta ditt scorekort.
- 3. Gå till höger för att välja "ja" eller till vänster för att välja "nej".

**Obs!** Du kan återuppta ett scorekort i upp till 24 timmar efter att du pausat en runda och gått tillbaka till klockskärmen. Scorekortet är fortfarande sparat i poänghistoriken om du väljer "nej".

Rapportera en ändring för en bana Du kan rapportera ändringar för golfbanor här: Rapportera ändring för en golfbana

## Doglegs

#### Förstå doglegs på klockan

Din TomTom Golfer kan visa om det finns några doglegs på ett hål.

På klockan visas en dogleg som en pilikon på områdesskärmen. Den riktning som pilen pekar åt visar om ett dogleg är vridet åt vänster eller åt höger.

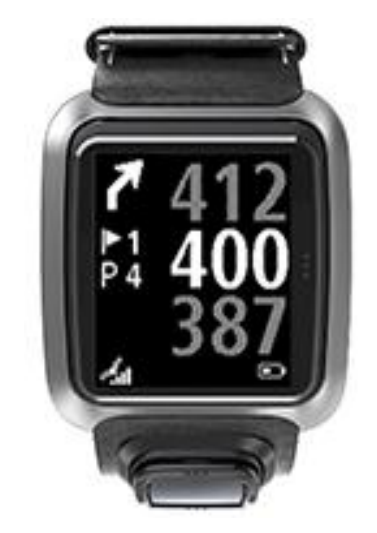

Du kan välja att slå över ett dogleg eller göra en layup i stället.

Obs! Dubbla doglegs stöds inte av TomTom Golfer.

#### Position för doglegs på fairway

Din TomTom Golfer visar position för doglegs i förhållande till deras position på den faktiska banan. Till exempel så visar klockan nedan en dogleg åt höger på 230 yards/meter från din aktuella position.

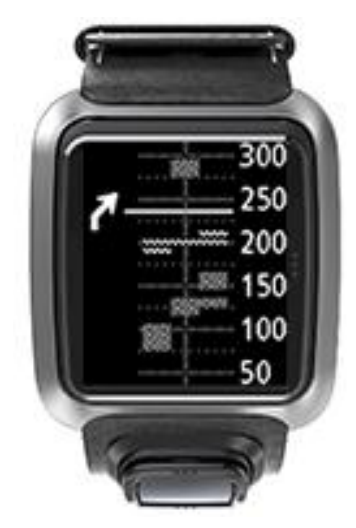

Avståndet till början på dogleg mäts längs banans mittlinje.

## Layup

#### Layup med hjälp av klockan

Layupskärmen under spel (se nedan) visar layupmarkörerna på vänster sida av klockskärmen och aktuellt avstånd från den markören på höger sida av klockskärmen.

Så när du tittar mot flaggan kan du se hur långt bort du befinner dig från markörerna 200, 150 och 100 yard/meter.

I bilden nedan är golfspelaren exempelvis 236 yard/meter från layupmarkören 200 yard/meter.

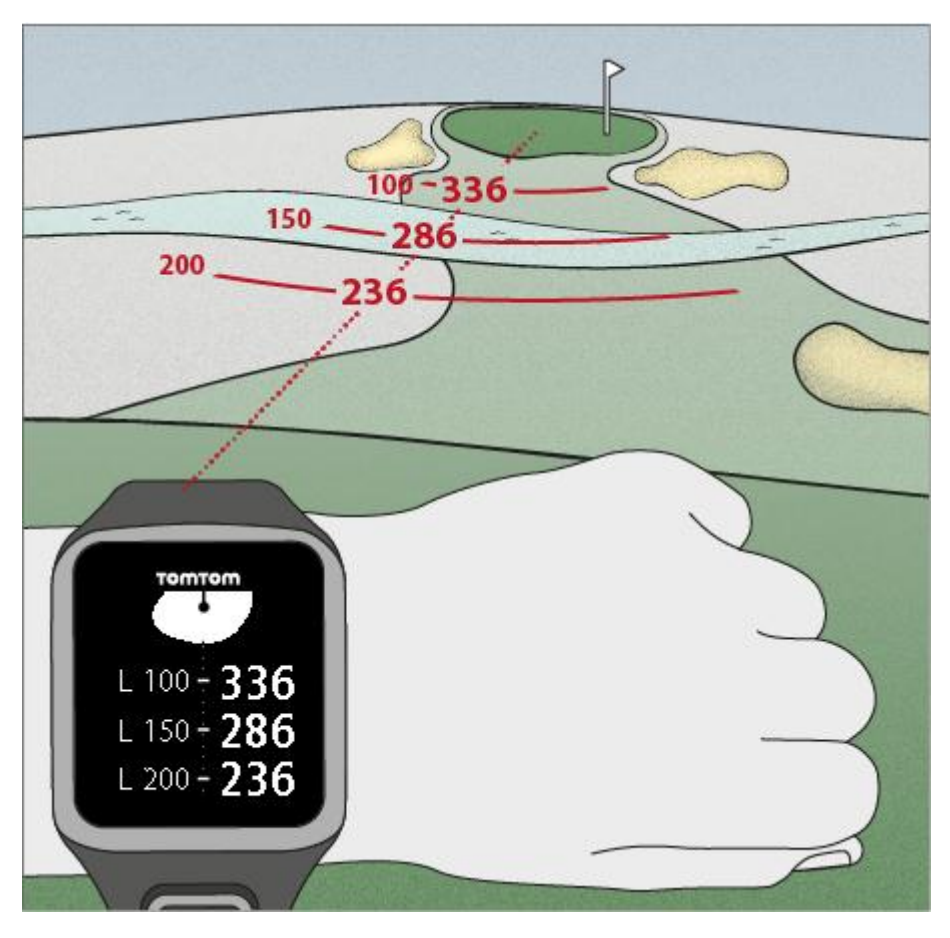

När du går hålet mot flaggan minskar aktuellt avstånd från den första L200-markören på klockskärmens högra sida.

När du når en layupmarkör försvinner layupmarkören från skärmen.

Standardavstånden för layupmarkörerna är 100, 150, 200.

**Obs!** Fortsätt uppåt för att gå igenom visningsskärmarna Hazard (Hinder), Layup och Green, beroende på vilka som passar för aktuellt hål. Greenvyn finns alltid.

**Tips!** Om en svag signal eller signalförlust uppstår blir området grått och visar de senaste värdena som var bra eller exakta.

Se även: <u>Vyer för layup och green</u>

### Vyer för layup och green

När du spelar in på greenen går du uppåt eller nedåt för att växla mellan layupskärmen och greenvyn som visas nedan.

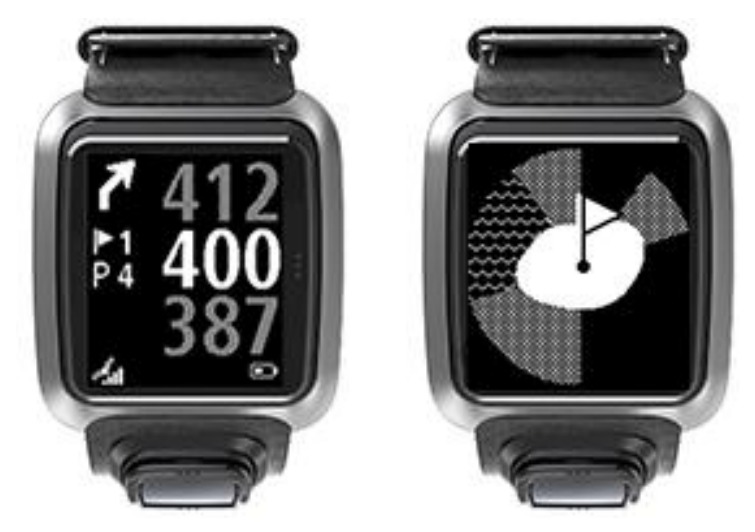

När du har passerat den sista layupmarkören visar klockan automatiskt endast greenvyn. Se även: <u>Inspel på green med hjälp av klockan</u>

### Inspel på green

#### Inspel på green med hjälp av klockan

Som visas i exemplet nedan speglar formen på greenen i klockan också formen på den faktiska green som du ska spela in på.

Eventuella omgivande hinder visas som mönster. Vatten visas med ett vågmönster och bunkrar som ett prickat mönster. Om det finns både ett vatten- och ett sandhinder i samma område vid greenen, har vatten prioritet och det mönstret visas i stället för sandmönstret.

Flaggans placering visas och återspeglar mittenvärdet på områdesskärmen.

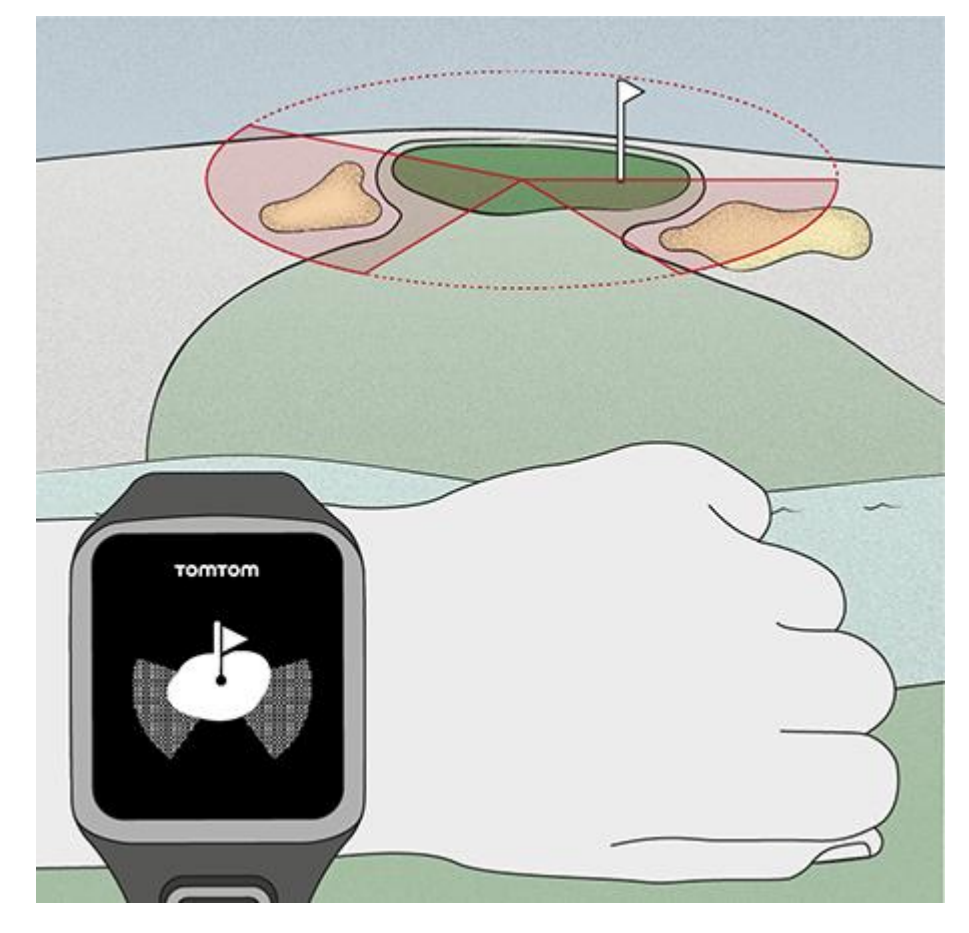

Se även: Vyer för layup och green

#### Vyer för layup och green

När du spelar in på greenen går du uppåt eller nedåt för att växla mellan layupskärmen och greenvyn som visas nedan.

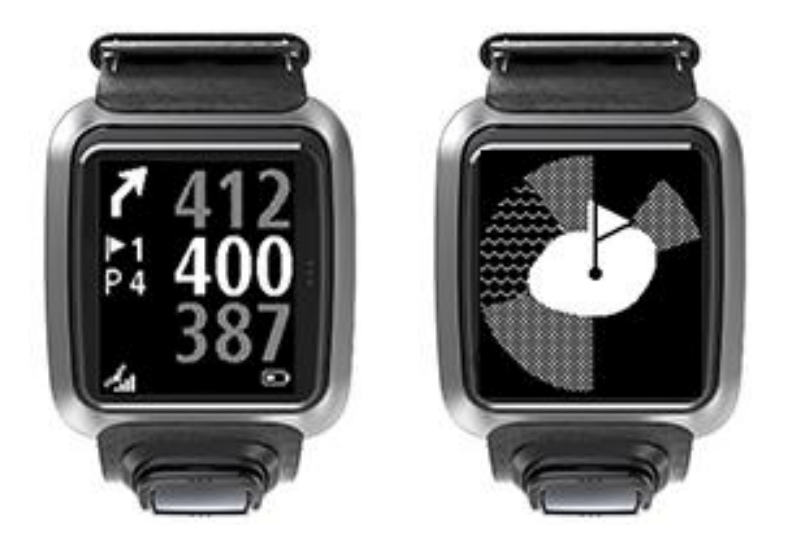

När du har passerat den sista layupmarkören visar klockan automatiskt endast greenvyn. Se även: <u>Inspel på green med hjälp av klockan</u>

### Hinder

#### Förstå hinder på klockan

Din TomTom Golfer kan visa närliggande vattenhinder eller bunkrar som finns inom 300 meters (328 yards) avstånd.

På klockan visas hinder som vatten- eller sandmönster tillsammans med uppmätta avstånd till hålet, t.ex. 293 (bak) och 278 (fram) som visas nedan.

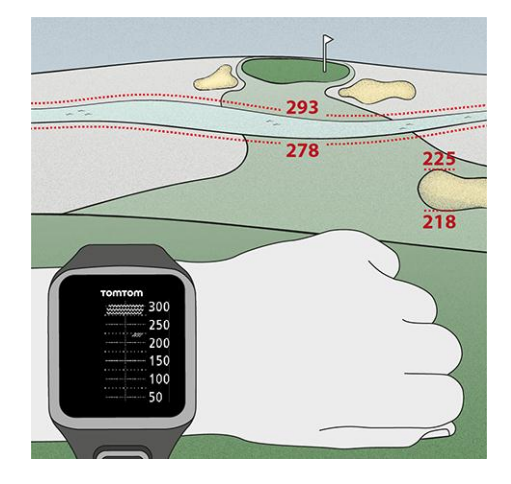

#### Hindrens position på fairway

Din TomTom Golfer visar hindrens position i förhållande till deras position på den faktiska banan.

Om klockan exempelvis visar en <u>bunker</u> ungefär 220 yard/meter till höger och ett <u>vattenhinder</u> ungefär 275 yard/meter rakt fram, måste du slå bollen över - det är 15 yard/meter brett.

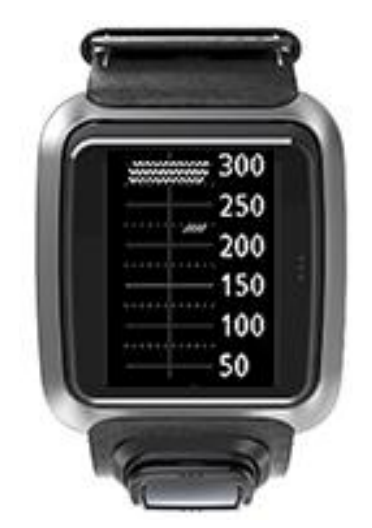

Om det inte finns några hinder på ett hål eller om du redan har passerat dem, ser du ett kryss i mitten av hinderskärmen.

**Obs!** När det inte finns någon tillgänglig information om hinder på ett hål ser du ett meddelande som säger **Ingen info.** 

### Zooma in på ett hinder

Din TomTom Golfer visar hindrens position i förhållande till deras position på den faktiska banan.

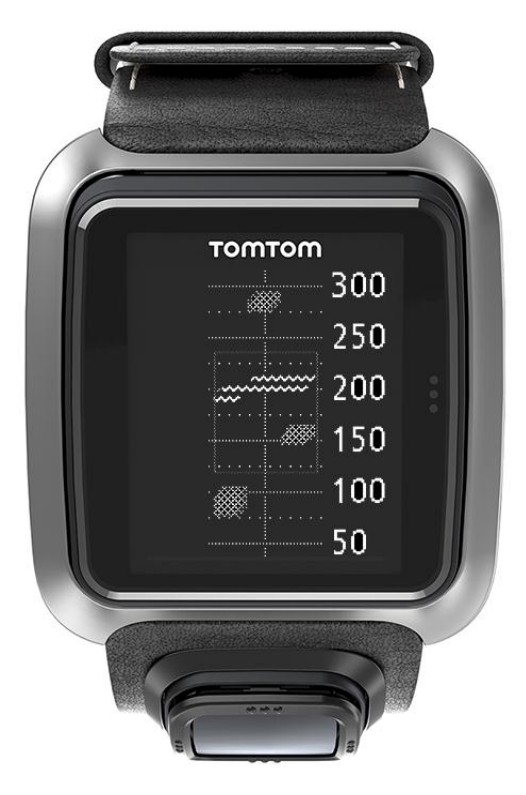

Gör så här om du vill se mer information om de hinder du har framför dig:

- 1. Gå till skärmen Hinder.
- 2. Täck skärmen på din TomTom Golfer med handflatan så att du täcker de 3 punkterna som aktiverar <u>bakgrundsbelysningen</u>.

Du ser en inzoomad vy över de hinder du för närvarande har i mitten av skärmen som visar noggranna avstånd och mer information.

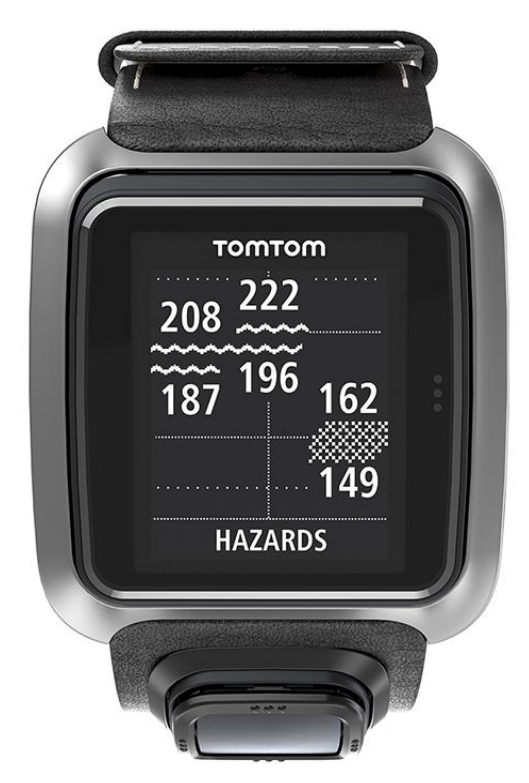

3. Täck skärmen igen med handflatan för att zooma ut.

Tips: Du ser inte doglegs på den inzoomade hinderskärmen.

## Scoring

#### Scoring med hjälp av klockan

När du har spelat ett hål går du till höger tills du ser scorekortsskärmen. Scorekortet används för att registrera din score för varje hål och så visar det din totala score hittills för rundan.

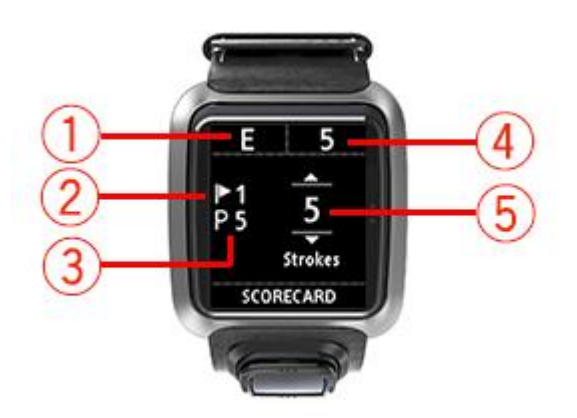

- Din score i förhållande till par för rundan.
  "E" betyder jämnt par för hålet (even par). Ett plustecken (+) betyder över par och ett minustecken (-) betyder under par.
- 2. Hålets nummer, här är golfspelaren exempelvis på första hålet.
- 3. Hålets par. Det första hålet som visas ovan är till exempel ett par 5-hål.
- 4. Det totala antalet slag hittills på rundan. I det här exemplet har golfspelaren spelat ett hål på fem slag, så totalen för rundan hittills är också fem slag.
- 5. Antal slag för det hål som just spelades.

Ange scoren för ett hål genom att flytta uppåt och nedåt tills antalet slag som du spelade hålet på visas.

**Obs!** Om du spelar ut en boll utanför golfbanan, dvs. <u>out of bounds</u> eller in på ett annat hål av misstag, registrerar du bara de extra slagen på klockan som en del av totalen för hålet när du har spelat klart det.

Se även: Visa tidigare score

Visa tidigare score

1. Gå upp från klockskärmen för att visa score från tidigare rundor.

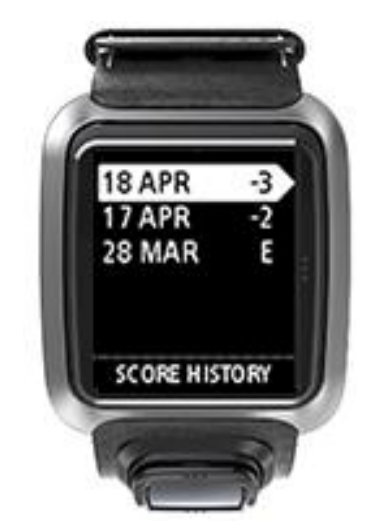

Du ser datum för de senaste rundorna tillsammans med total score för hela rundan, till exempel som visas ovan, 3 under, 2 under eller jämnt par.

2. Gå uppåt eller nedåt för att välja en tidigare runda som du vill titta mer detaljerat på, och gå sedan till höger.

Du ser namnet på banan du spelade.

3. Gå till höger för att se par och totalscore för rundan, uppdelat i de första nio hålen och de sista nio hålen, som visas nedan.

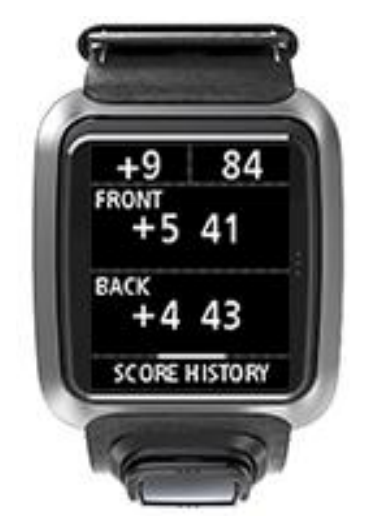

- 4. Gå till höger för att se scoren för varje hål i den tidigare rundan.
- 5. Gå till vänster för att gå tillbaka till banans namn.

**Tips:** Upp till 250 ifyllda scorekort kan lagras på klockan, och informationen inkluderar totalscore och score per hål för varje runda.

### Inställningar

#### Om Settings (Inställningar)

Bläddra nedåt på klockan för att öppna menyn **Settings** (Inställningar). De här inställningarna fastställer din klockas totala funktionssätt.

Följande inställningar är tillgängliga för din klocka:

- Clock (Klocka)
- Phone (Telefon)
- Flygläge
- Options (Alternativ)
- Profile (Profil)

#### Klocka

Från klockskärmen går du nedåt för att öppna menyn **Settings** (Inställningar), väljer sedan **Clock** (Klocka) och går till höger för att öppna menyn **Clock** (Klocka).

#### Alarm (Larm)

Välj Alarm (Larm) för att slå på och av varningarna och för att ställa in alarmtid.

När larmet ljuder går du till vänster för att stänga av det eller till höger för att välja snooze. Om du sätter alarmet på viloläge ringer det igen efter 9 minuter.

#### Time (Tid)

Välj **Time (Tid)** för att ställa in tiden på din klocka. Tiden ställs in antingen med 12- eller 24-timmarsklockan, beroende på inställningen för **24HR (24T)**.

#### Date (Datum)

Välj Date (Datum) för att ställa in datum på din klocka.

#### 24HR (24T)

Välj **24HR (24T)** för att växla mellan att använda 12-timmarsklockan och 24-timmarsklockan för att visa och ställa in tiden. Gå till höger för att växla mellan **ON (PÅ)** och **OFF (AV)** för den här inställningen.

#### Telefon

Med mobilappen TomTom MySports kan du automatiskt ladda upp information om dina sportaktiviteter från din TomTom Golfer till TomTom MySports med en smartphone. Det möjliggör också automatiska överföringar till ett antal andra webbplatser. Dessutom laddar appen ner Quick-GPSfix-information till klockan.

Mer information om varför du skulle vilja koppla ihop din klocka med din telefon eller mobila enhet finns i appen TomTom MySports.

Gör så här för att koppla ihop din klocka med en telefon eller mobil enhet:

- 1. Se till att din telefon eller mobila enhet finns i närheten.
- 2. Se till att Bluetooth är aktiverat på din telefon.

- 3. Från klockskärmen går du nedåt för att öppna skärmen Settings (Inställningar), väljer sedan Phone (Telefon) och går till höger.
- 4. Gå till höger för att starta kopplingsproceduren.
- 5. På telefonen starta MySports Connect-appen och klicka för att ansluta.

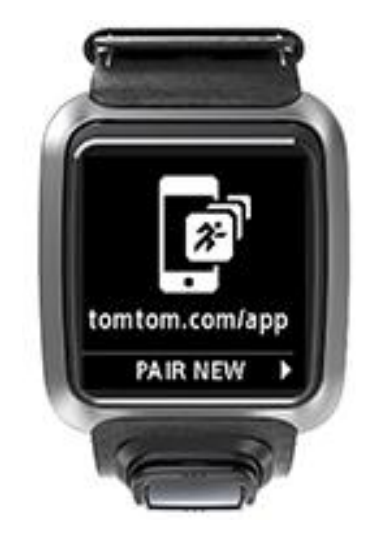

- 6. Tryck på klockans namn när det visas.
- 7. På telefonen anger du pinkoden som visas på din klocka och trycker sedan på Pair (koppla ihop). Din klocka är nu ihopkopplad med din telefon eller mobila enhet.

När ihopkopplingen är klar ser du meddelandet "Connected" (Ansluten) på klockan.

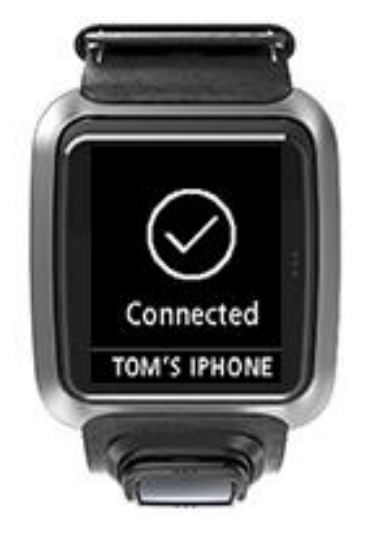

Så länge som du har mobilappen aktiv eller igång i bakgrunden på din telefon eller mobila enhet försöker klockan automatiskt ansluta när den har en ny aktivitet att ladda upp eller när Quick-GPSfix-information är föråldrad.

Om du öppnar appen MySports på din telefon och den försöker ansluta till din klocka kan du behöva väcka klockan genom att gå bort från klockskärmen. Gå ner, vänster eller höger från klockskärmen.

#### Synkronisera information om banan

Du kan automatiskt synkronisera information om golfbanan med ditt TomTom MySports-konto genom att använda den här inställningen.

Från klockskärmen går du nedåt för att öppna skärmen Settings (Inställningar), väljer sedan Phone (Telefon) och går till höger.

Välj **Sync** (Synkronisera). Om automatisk överföring för närvarande är **AV** flyttar du uppåt eller nedåt för att slå på automatisk överföring.

#### Flygläge

Från klockskärmen går du nedåt för att öppna skärmen **Settings** (Inställningar), väljer sedan **Airplane mode** (Flygläge) och går till höger.

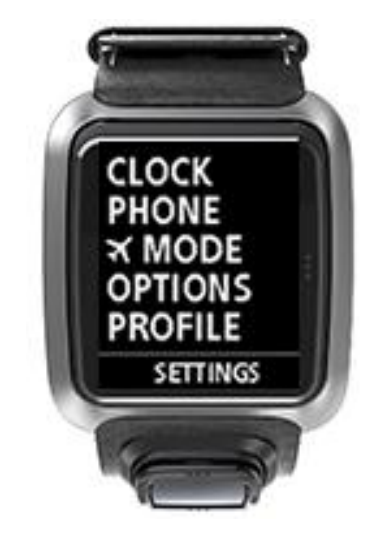

Flytta uppåt eller nedåt för att växla till flygläge.

När flygplansläge är på visas en flygplansikon på klockskärmen och alla Bluetooths lågenergianslutningar (även kallad BLE eller Bluetooth® Smart) inaktiveras.

För att stänga av flygläge flyttar du uppåt eller nedåt.

#### Alternativ

Från klockskärmen går du nedåt för att öppna menyn **Settings** (Inställningar), väljer sedan **Options** (Alternativ) och går till höger för att öppna menyn för **Options** (Alternativ).

#### Hål

Välj **Hål** för att ställa in om din klocka automatiskt ska gå vidare till nästa hål eller inte och också om du vill att den ska uppmana dig att ange din score. Du kan då välja mellan följande alternativ:

- **PÅ** Din klocka går automatiskt vidare till nästa hål är du är klar med det hål du för närvarande spelar.
- AV Automatisk vidare till nästa hål är avstängt.
- PÅ+SCORE Automatiskt vidare till nästa hål är på och din klocka ber dig även att ange din score innan du flyttar vidare till nästa hål på banan.

#### Units (Enheter)

Välj **Units (Enheter)** för att ställa in distans- och viktenheter som används på din klocka. Du kan välja vilken kombination av yard och meter som helst och pund eller kilo.

#### Click (Klicka)

Välj **Click (Klicka)** för att ställa in vad din klocka utför när du går igenom menyerna. Din klocka kan göra följande:

- Göra ett klickljud.
- Vibrera/brumma en kort stund.

Du kan slå på och stänga av båda alternativen, eller bara slå på ett av dem.

#### Profil

Från klockskärmen går du nedåt för att öppna menyn **Settings** (Inställningar), väljer sedan **Profile** (Profil) och går till höger för att öppna menyn **Profile** (Profil).

Välj följande alternativ för att ställa in dina uppgifter i varje läge:

- Språk
- Weight (Vikt)
- Height (Längd)
- Age (Ålder)
- Gender (Kön)

Kön används av TomTom Golfer när du spelar ett hål som kan ha olika parvärde för män och kvinnor. Ett hål kan exempelvis vara ett par 5-hål för kvinnor och ett par 4-hål för män.

#### Language (Språk)

Välj Language (Språk) för att ställa in språket som används för menyer och meddelanden på din klocka.

### **TomTom MySports-konto**

Ditt TomTom MySports-konto är en central lagringsplats för all din sportinformation.

För att skapa ett konto klickar du på knappen i TomTom MySports Connect eller går direkt till webbplatsen: <u>mysports.tomtom.com</u>

Som du kan se från diagrammet nedan kan du hantera ditt MySports-konto antingen via TomTom MySports Connect eller appen TomTom Mysports.

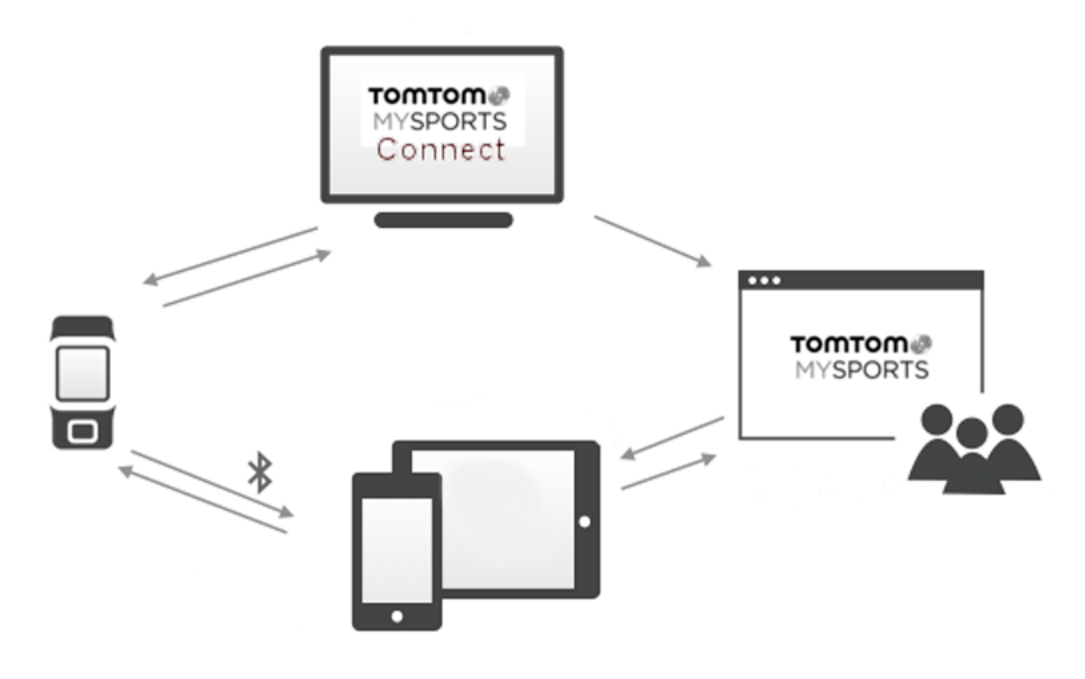

**Viktigt**! Innan du använder appen MySports på din smartphone måste du länka klockan till ditt MySports-konto via en dator. Det här behöver bara göras en gång.

## Mobilappen TomTom MySports

Mobilappen TomTom MySports gör följande:

- Uppdaterar information om golfbanan.
- Uppdaterar QuickGPSfix-informationen på din klocka.
- Är ett alternativ till TomTom MySports Connect för att uppdatera QuickGPSFix.

#### Telefoner och mobila enheter som stöds

#### iOS

Appen TomTom MySports är kompatibel med iOS 6 och senare på följande Bluetooth Smart-aktiverade enheter:

- iPhone 4S eller senare.
- iPod touch 5th Generation.
- iPad3 eller senare.
- Alla iPad mini.

#### Android

TomTom MySports-appen kräver Bluetooth Smart (eller Bluetooth LE) och Android 4.3 eller senare för att kommunicera med din klocka. Flera Bluetooth Smart-aktiverade Android-enheter har testats för att bekräfta att de är kompatibla med MySports-appen. Du kan också kontrollera telefonens kompatibilitet med appen på MySports-appen på <u>Google Play Store</u>.

#### Innan du använder appen TomTom MySports

**Viktigt**! Innan du använder appen MySports på din smartphone måste du länka klockan till ditt MySports-konto via en dator. Det här behöver bara göras en gång.

Du kan ladda ner TomTom MySports-appen kostnadsfritt från din vanliga appbutik eller genom att gå till <u>tomtom.com/app</u>.

## **TomTom MySports Connect**

TomTom MySports Connect gör följande:

- Hjälper dig att ställa in din klocka.
- Uppdaterar programvaran på din klocka när nya versioner blir tillgängliga.
- Uppdaterar information om golfbanan på din klocka.
- Överför alla inställningar du gör på TomTom MySports till klockan.
- Uppdaterar QuickGPSfix-informationen på din klocka.

#### Installerar TomTom MySports Connect

Du kan ladda ned TomTom MySports Connect utan kostnad här: <u>tomtom.com/mysports/getstarted/</u> När du har installerat det ansluter du din klocka till datorn med <u>skrivbordshållaren</u> (desk dock).

## **Ordlista**

### В

#### Bollmärkpenna

En metall- eller plastskiva som placeras på greenen för att markera bollens plats. Genom att använda en bollmärkpenna kan spelaren tillfälligt ta bort bollen för att till exempel rengöra den.

#### Bunker

En bunker är ett brant hål eller grund grop i närheten av green eller fairway som vanligtvis är fylld med sand. Det kan vara svårare att spela en boll från sand än från gräs och bunkrar har ibland en hög kant som gör det svårt att slå ut bollen ur bunkern.

### D

#### Dogleg

Vissa hål är avsiktligt utformade utan direkt siktlinje från tee till green. Ett hål kan vrida sig antingen åt vänster eller åt höger och den här kurvan kallas ett "dogleg", med avseende på likheten med en hunds ben.

### G

#### Golfvagnsfäste

En enhet som placeras på en golfvagn eller golfbil för att hålla och visa en TomTom Golfer när den inte bärs av spelaren.

#### Green

En green, eller puttgreen, är det område med mycket kortklippt gräs som omger hålet eller flaggan. Det huvudsakliga målet med golf är att håla ut eller att få bollen i hålet med minsta möjliga antal slag.

### Η

#### Hinder

Ett hinder är ett område på golfbanan som utgör ett svårt hinder som golfspelaren måste ta sig förbi. En bana kan ha vattenhinder som sjöar och floder, konstgjorda hinder som bunkrar och naturliga hinder som träd eller tjock vegetation.

Många fritidsgolfare använder termen "hinder" när de talar om allt på en golfbana som äventyrar deras score, t.ex. en tjock ruff eller ett högt träd mitt i fairway.

#### L

#### Layup

Ett layupslag görs från fairway efter driven, men på grund av ett hinder måste du avsiktligen göra slaget kortare än vanligt eller mer exakt. Det kallas för layup.

Oftast gör du en layup för att undvika att bollen träffar ett hinder på fairway, eller för att placera bollen på ett bättre ställe på fairway inför nästa slag.

#### Layupmarkör

En layupmarkör visar hur långt bort du befinner dig från hålet. Om du exempelvis ser L100, 223, innebär det att du är 223 yard/meter bort från markören 100 yard/meter.

Markören L100 är 100 yard/meter från flaggan.

När du når en layupmarkör försvinner layupmarkören från skärmen.

### 0

#### Out of bounds

"Out of bounds" betyder att hela bollen ligger utanför golfbanans gränser eller någon del av banan. Golfbanans gräns markeras av kommittén som ansvarar för tävlingen eller golfbanan.

Om bollen är utanför banan, out of bounds, måste du oftast spela bollen med ett pliktslag, så nära som möjligt den plats från vilken originalbollen senast spelades. Men du måste se vilka regler som gäller för just din bana.

#### Ρ

#### Par

Parvärdet på en golfbana är det förbestämda antalet slag som en scratchspelare eller spelare med handicap noll måste spela ett hål eller en runda på (parsumman på de spelade hålen), eller en turnering (parsumman på varje runda).

Golfspelarens score jämförs med parets score. Om en golfbana har par 72 och en golfspelare spelar banan på 76 slag blir rapporterad score +4, eller fyra över par. Spelaren har använt fyra slag över par för att spela banan. Om en golfspelare spelar banan på 69 slag blir rapporterad score -3 eller tre under par.

### S

#### Slagspel (medal play)

Din TomTom Golfer kan användas för normalt slagspel (stroke play eller medal play). Det innebär att det totala antalet slag på varje hål under en runda eller serie rundor räknas. Vinnaren är den spelare som har använt minst antal slag på rundan eller rundorna.

#### Slagspel (stroke play)

Din TomTom Golfer kan användas för normalt slagspel (stroke play eller medal play). Det innebär att det totala antalet slag på varje hål under en runda eller serie rundor räknas. Vinnaren är den spelare som har använt minst antal slag på rundan eller rundorna.

### V

#### Vattenhinder

Vattenhinder är oftast naturliga hinder som gör golfbanan extra svår, men på helt nya banor kan de förstås vara konstgjorda. Ett vattenhinder är ofta ett vattendrag eller en damm som ligger precis bredvid fairway, eller mitt i fairway, och tvingar spelaren att slå bollen över vattenhindret.

## Tillägg

#### Hur TomTom använder din information

Information om hur personlig information används hittar du på tomtom.com/privacy.

#### Batteri- och miljöinformation

Den här produkten innehåller ett litiumpolymerbatteri som användare inte kan komma åt eller byta. Öppna inte höljet eller (försök att) ta bort batteriet. Substanser i produkten och/eller batteriet kan skada miljön eller din hälsa om de kasseras på fel sätt. Batteriet som finns i den här produkten måste återvinnas eller kasseras på ett lämpligt sätt enligt gällande lagar och regler och hållas avskiljt från hushållsavfall.

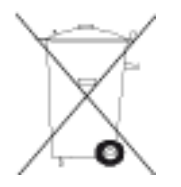

#### WEEE-direktiv

Soptunnesymbolen på produkten eller dess förpackning anger att den här produkten inte ska behandlas som hushållsavfall. I enlighet med EU-direktiv 2012/19/EU för elektriskt och elektroniskt avfall (WEEE, waste electrical and electronic equipment), får den här elektriska produkten inte avfallshanteras som osorterat avfall. Kassera produkten genom att återlämna den till försäljningsplatsen eller till din lokala insamlingsplats för återvinning. När du gör det här hjälper du till att bevara miljön.

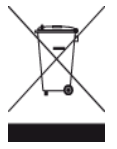

Triman-logotypen

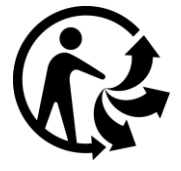

#### Batteriets drifttemperaturer

Drifttemperaturer: -20  $^\circ\text{C}$  till 60  $^\circ\text{C}.$  Utsätt inte enheten för temperaturer som ligger utanför det här intervallet.

#### R&TTE-direktiv

Härmed förklarar TomTom att TomToms produkter och tillbehör uppfyller de grundläggande kraven och andra relevanta föreskrifter i EU-direktiv 1999/5/EG. Konformitetsdeklarationen finns här: www.tomtom.com/legal.

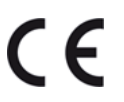

FCC-information för användaren

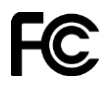

ENHETEN UPPFYLLER DEL 15 I FCC:s REGLER

Federal Communications Commission (FCC) Statement

Denna utrustning sänder ut radiofrekvensenergi och om den inte används korrekt, dvs. helt enligt anvisningarna i denna manual, kan det orsaka störningar i radiokommunikation och TV-mottagning.

Följande villkor gäller för användningen: (1) denna enhet får inte orsaka skadlig störning och (2) denna enhet måste godta eventuella störningar, inklusive störningar som kan leda till oönskad användning.

Den här enheten har testats och befunnits följa gränserna för en digital enhet av klass B, i enlighet med avsnitt 15 i FCC-reglerna. De här gränserna har utformats för att tillhandahålla skäligt skydd mot skadlig störning i hemmiljö. Denna utrustning genererar, använder och kan sända ut radiofrekvensenergi. Om den inte installeras och används i enlighet med anvisningarna, kan den orsaka störningar på radiokommunikationer. Det är inte möjligt att helt garantera störningsfrihet i en enskild installation. Om utrustningen verkar orsaka störningar i radio- eller TV-mottagning, kan detta fastställas genom att utrustningen stängs av och sätts på. Användaren bör därefter försöka åtgärda störningen genom att vidta en eller flera av följande åtgärder:

- Rikta om eller flytta mottagningsantennen.
- Öka avståndet mellan utrustningen och mottagaren.
- Anslut utrustningen till ett vägguttag i en annan krets än den som mottagaren är ansluten till.
- Rådgör med återförsäljaren eller en erfaren radio- eller TV-tekniker för att få hjälp.

Ändringar eller modifieringar som inte uttryckligen tillåts av den part som ansvarar för konformiteten kan medföra att användarens rätt att använda utrustningen upphör.

FCC ID: S4L-8RG0

IC ID: 5767A-8RG0

#### FCC RF-strålningsexponeringsutlåtande

Sändarna i denna enhet får inte vara sammonterade eller användas tillsammans med någon annan antenn eller sändare.

#### Ansvarig part i Nordamerika

TomTom, Inc., 24 New England Executive Park, Suite 410, Burlington, MA 01803 Tfn: 866 486-6866 val 1 (1-866-4-TomTom)

#### Emissionsinformation för Kanada

Följande två villkor gäller för användningen:

Den här enheten får inte orsaka störningar.

• Enheten måste godta eventuella störningar, inklusive störningar som kan leda till oönskad användning av enheten.

Användningen är underställd villkoret att den här enheten inte orsakar skadliga störningar.

Denna digitala apparat i klass B, motsvarar kanadensiska ICES-003.

Funktionen Välja landskod är avaktiverad för produkter som säljs i USA eller Kanada.

Utrustningen är certifierad enligt kraven i RSS-210 för 2,4 GHz.

#### VIKTIGT

Utlåtande om IC-strålningsexponering:

- Denna utrustning följer de gränser för exponering för IC RSS-102-strålning som gäller för en okontrollerad miljö.
- Denna enhet och dess antenn(er) får inte vara sammonterade eller användas med någon annan antenn eller sändare.

Denna utrustning följer de gränser för strålningsexponering som anges i standarden IC som gäller för en okontrollerad miljö. Slutanvändare måste följa de specifika användarinstruktionerna för att uppfylla reglerna för radiofrekvensstrålning (RF-strålning). För att säkerställa att kraven enligt Industry Canada (IC) för RF-exponering efterlevs, följ användarinstruktionerna i denna handbok.

#### Lagenlig överensstämmelsemärkning

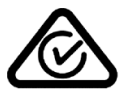

Denna produkt har en överensstämmelsemärkning (RCM) för att visa att den uppfyller gällande australisk lagstiftning.

#### Kundtjänstkontakt (Australien och Nya Zeeland)

Australien: 1300 135 604 Nya Zeeland: 0800 450 973

#### Information för Nya Zeeland

Denna produkt är märkt med R-NZ för att visa att den uppfyller gällande lagar i Nya Zeeland.

#### Modellnamn

8RG0

#### Det här dokumentet

Detta dokument har utformats mycket noggrant. Kontinuerlig produktutveckling kan innebära att viss information inte är helt uppdaterad. Informationen i det här dokumentet kan komma att ändras utan föregående meddelande.

TomTom ansvarar inte för tekniska eller redaktionella fel eller utelämnanden i detta dokument, ej heller för skador eller följdskador som kan uppstå till följd av användningen av detta dokument. Det här dokumentet innehåller information som skyddas av upphovsrätt. Ingen del av detta dokument får kopieras eller reproduceras i någon form utan att skriftligt tillstånd först erhållits från TomTom N.V.

## Copyrightinformation

© 2015 TomTom. Med ensamrätt. TomTom och "tvåhandslogotypen" är registrerade varumärken som tillhör TomTom N.V. eller något av våra dotterbolag. Information om begränsad garanti och slutanvändaravtal som gäller denna produkt finns på <u>tomtom.com/legal</u>.

Linotype, Frutiger och Univers är varumärken som tillhör Linotype GmbH registrerat på U.S. Patent and Trademark Office och kan vara registrerade i vissa andra jurisdiktioner. MHei är ett varumärke som tillhör The Monotype Corporation och kan vara registrerat i vissa jurisdiktioner.

#### AES-kod

Programvaran som medföljer den här produkten innehåller AES-kod enligt upphovsrätt (c) 1998-2008, Brian Gladman, Worcester, UK. Med ensamrätt.

#### Avtalsvillkor:

Vidaredistribuering och användning av den här programvaran (med eller utan ändringar) tillåts utan betalning av avgifter eller royalty förutsatt att följande villkor uppfylls:

Distribueringar av källkoden måste innehålla copyrighttexten ovan, den här villkorslistan och nedanstående ansvarsfriskrivning.

Binära distribueringar måste innehålla copyrighttexten ovan, den här villkorslistan och nedanstående ansvarsfriskrivning i sin dokumentation.

Namnet på upphovsmannen används inte för att godkänna produkter som skapats med den här programvaran utan särskilt skriftligt tillstånd.